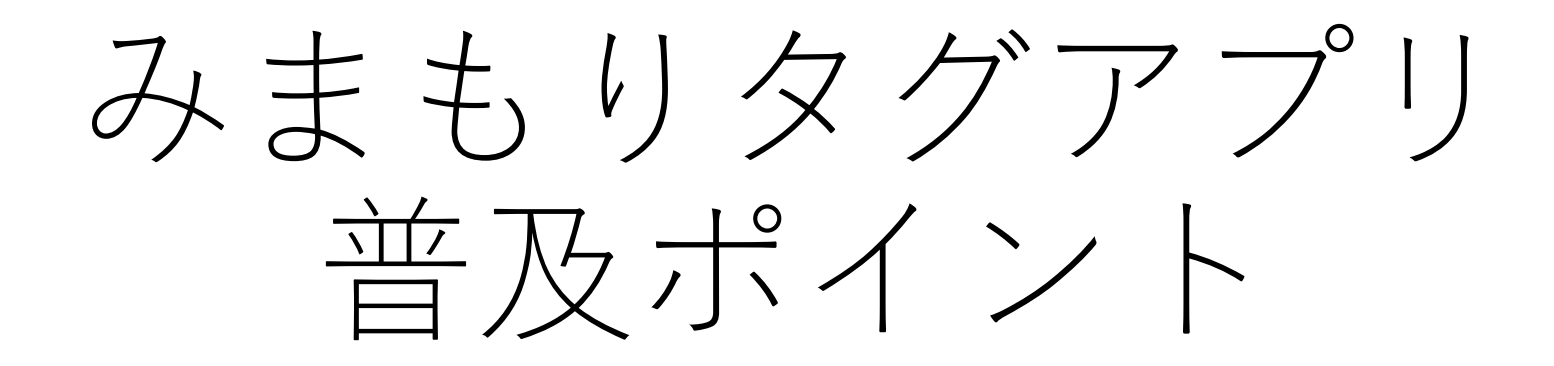

Logoフォーム添付写真の作成方法について

### みまもりタグアプリ添付写真

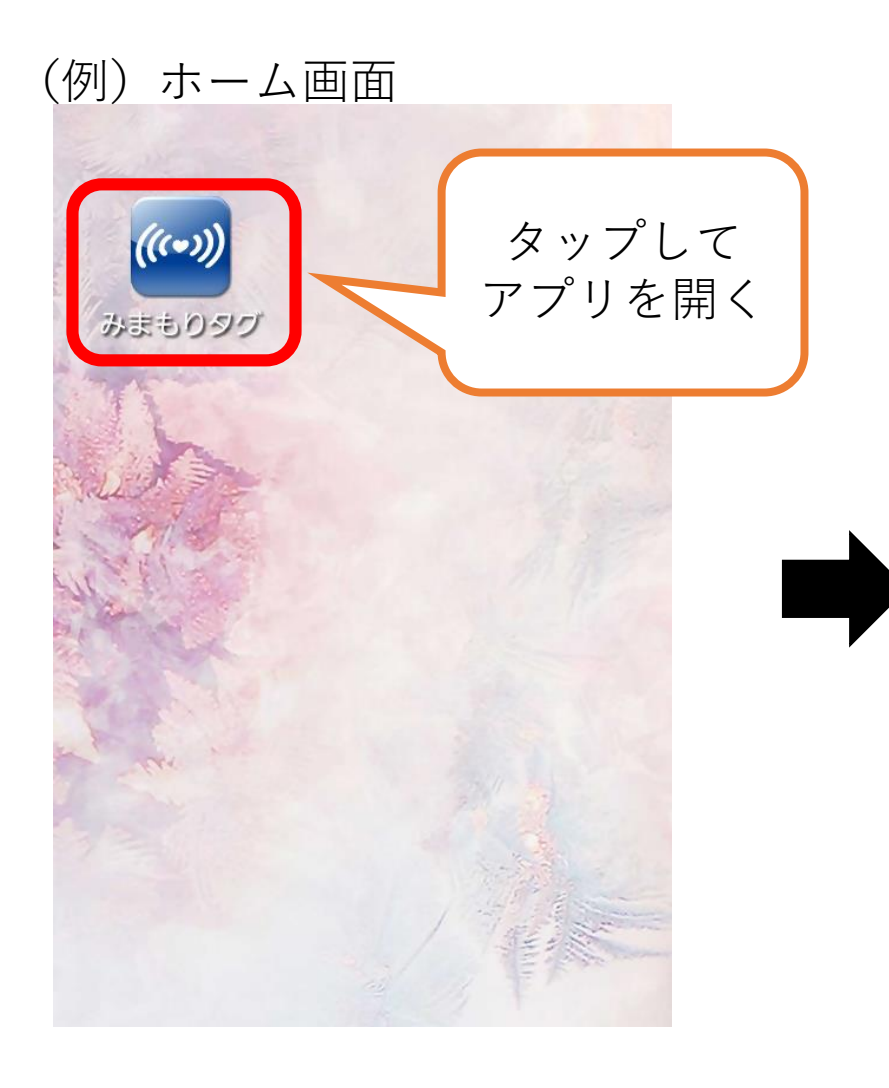

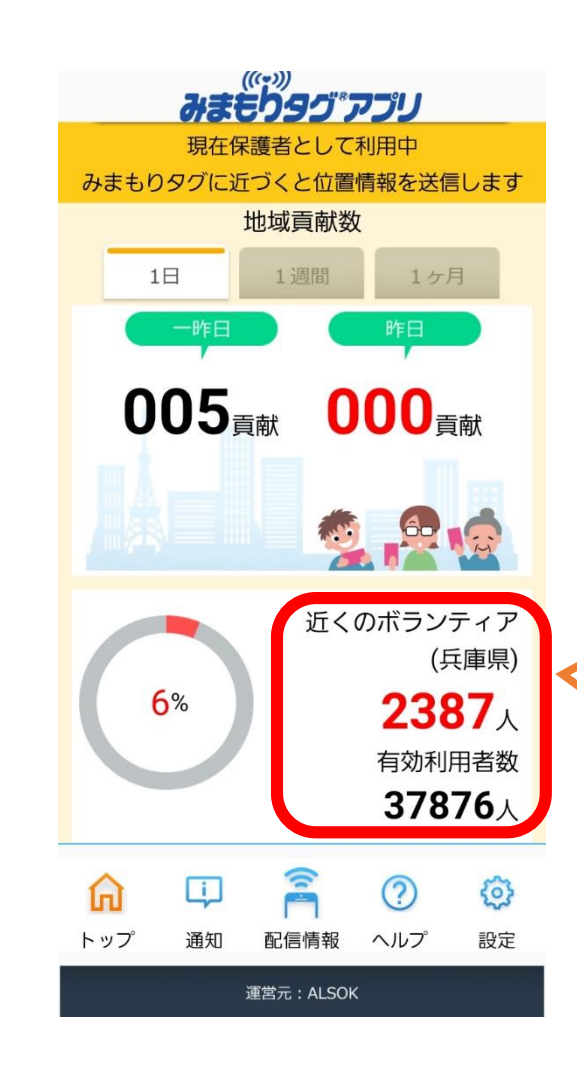

ここに人数が出ている ことを確認の上、 スクリーンショットを 撮影してください。 ※人数が0人の場合。 GPS・Bluetoothの設定 ができていません。 前頁を参考に設定して ください。

## 加西市公式LINE通知設定方法

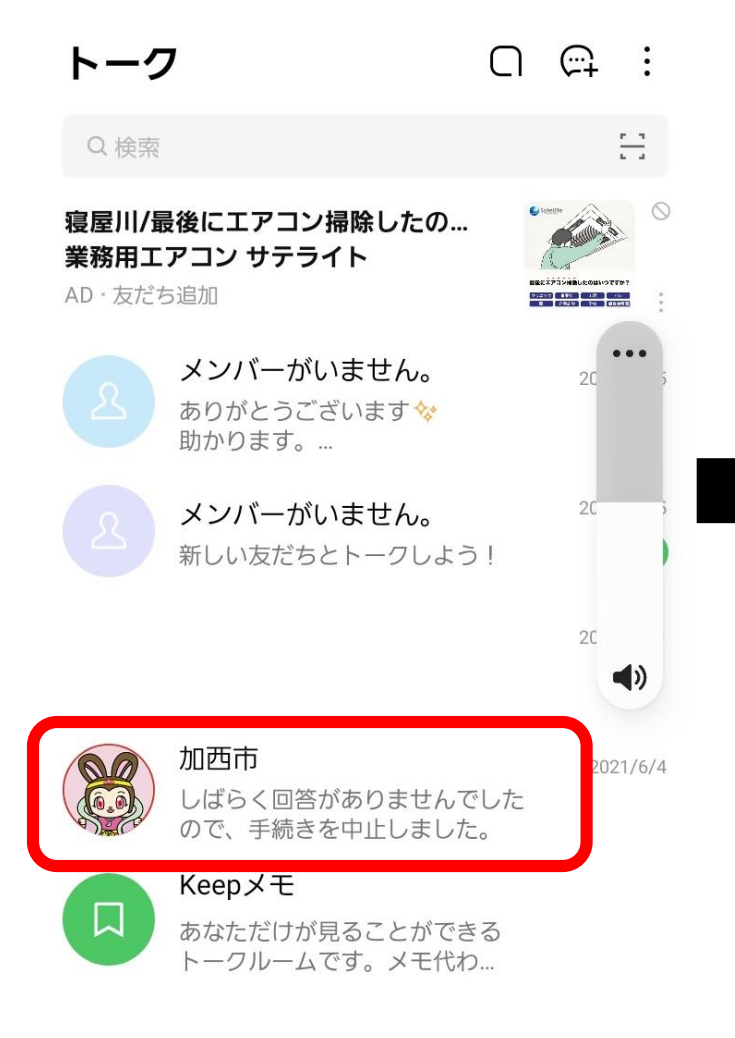

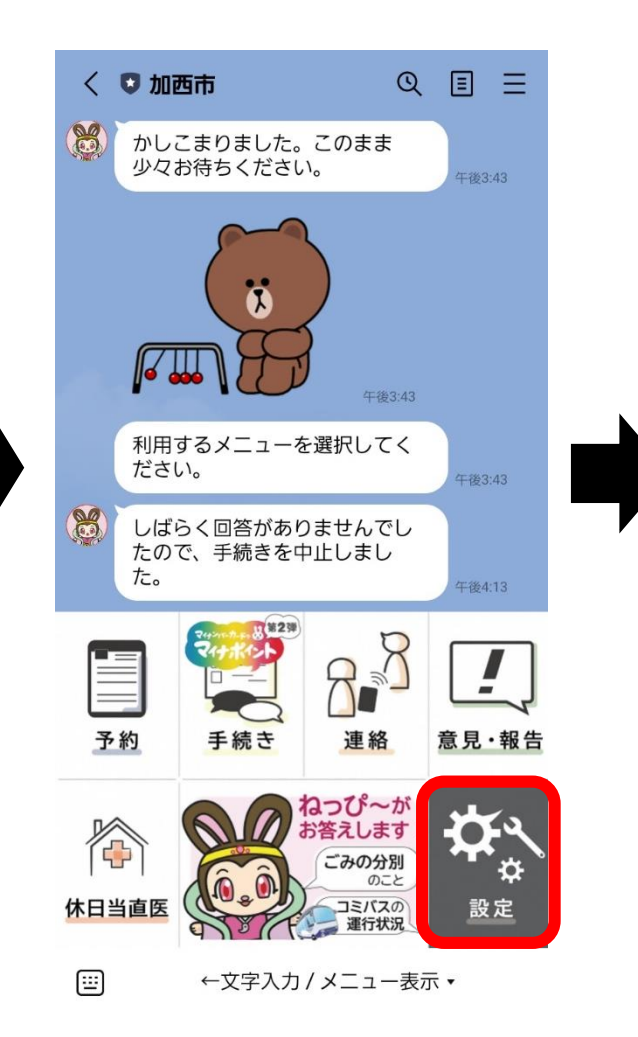

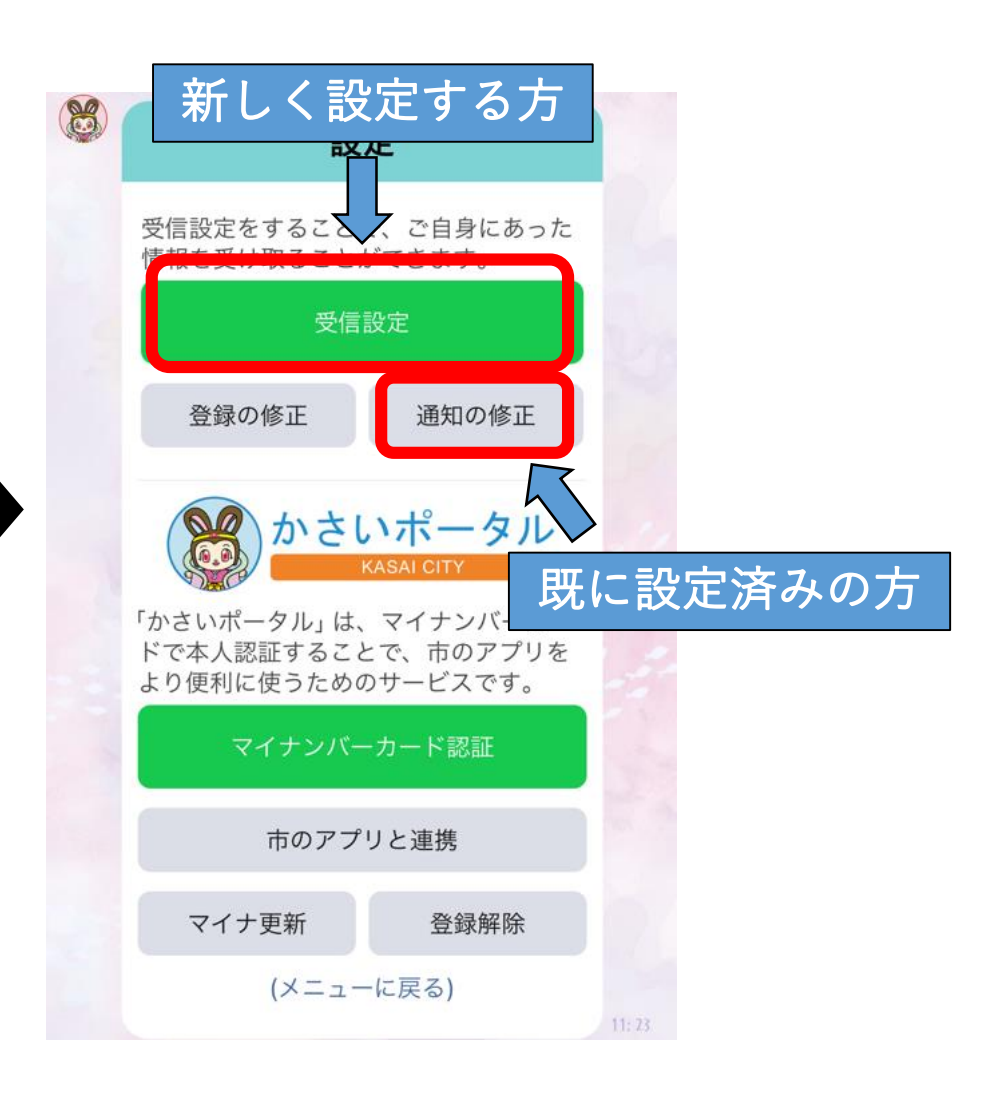

# 加西市公式LINE通知設定方法

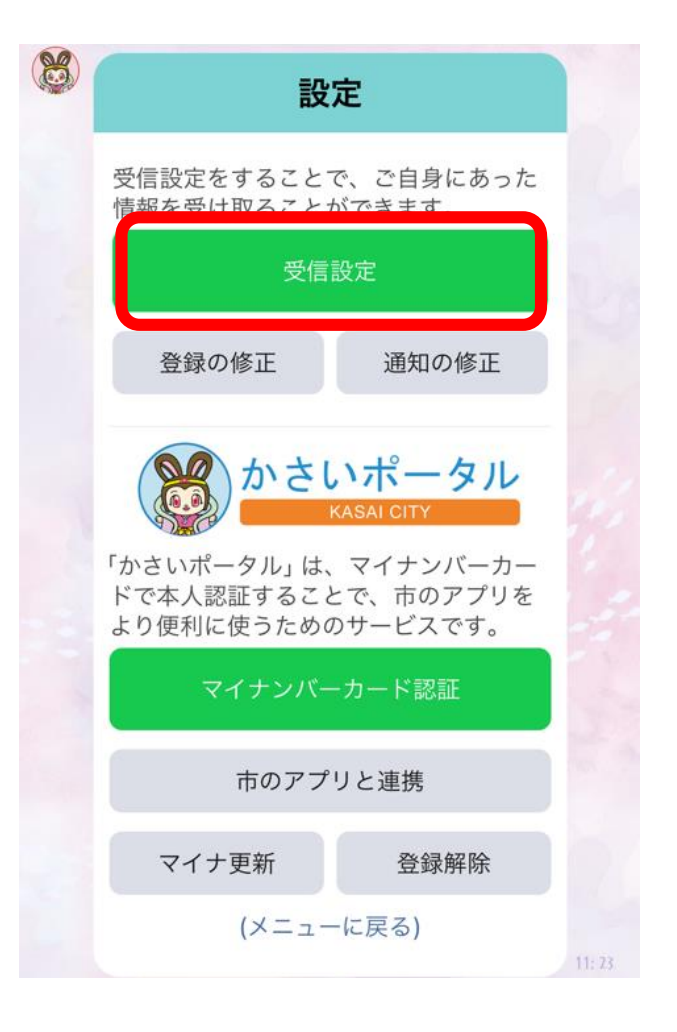

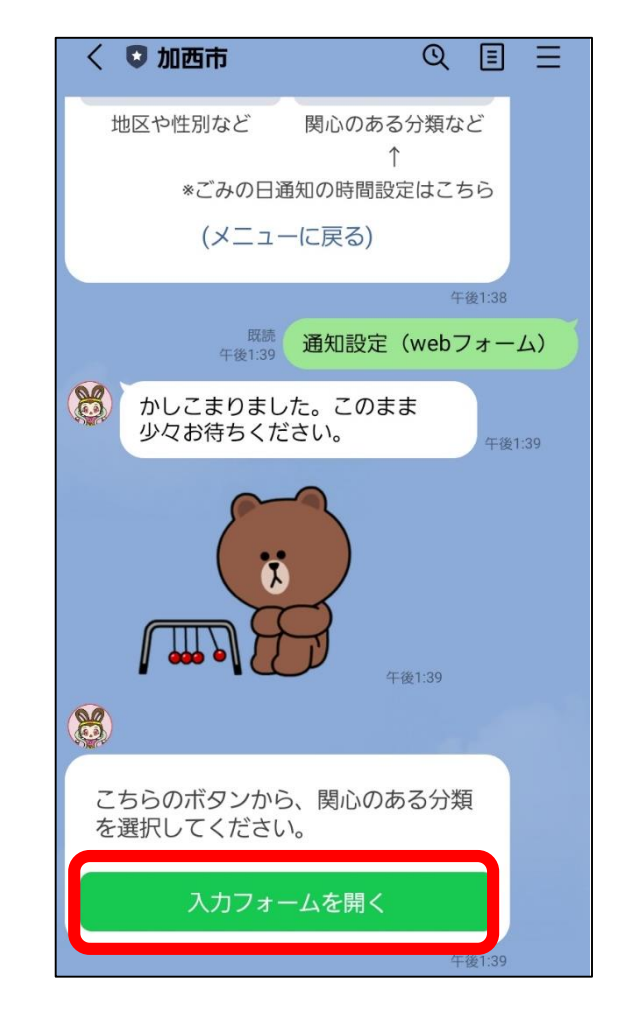

| く ● 加西市 Q 目 三<br>地区や性別など 関心のある分類など<br>↑<br>*ごみの日通知の時間設定はこちら                                                                                                    |
|----------------------------------------------------------------------------------------------------|
| GovTech Express<br>p1.govtech-express.com                                                                                                    |
| 関心のある分類                                                                                                    |
| <ul> <li>情報を受け取りたい「関心のある分類」</li> <li>を選択してください。</li> <li>全てのチェックを外せば、緊急的に配信が必要な情報以外は通知されません。</li> <li>♡防災</li> <li>○ 防災</li> <li>○ くらし・市政</li> <li>○ くらし・市政</li> <li>○ 子育て(未就学児)</li> <li>○ 学校</li> <li>○ 学童</li> <li>○ おでかけ・イベント</li> <li>○ 健康・福祉</li> </ul> |
| ⊘送信                                                                                                    |

の画面をスク

ノショッ

新しく設定

する方

# 加西市公式LINE通知設定方法

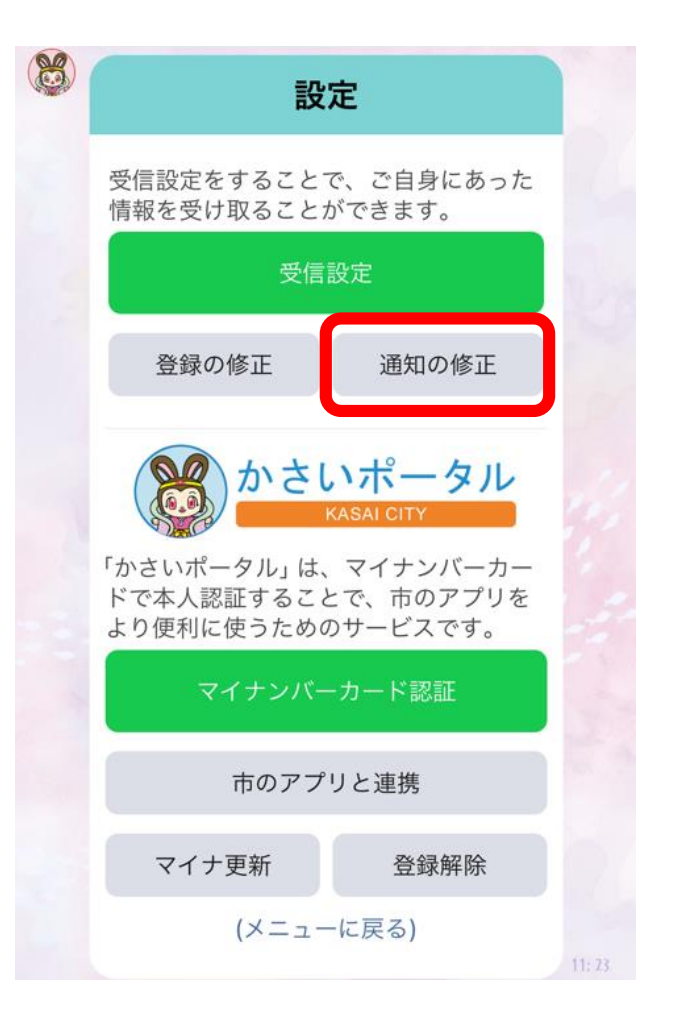

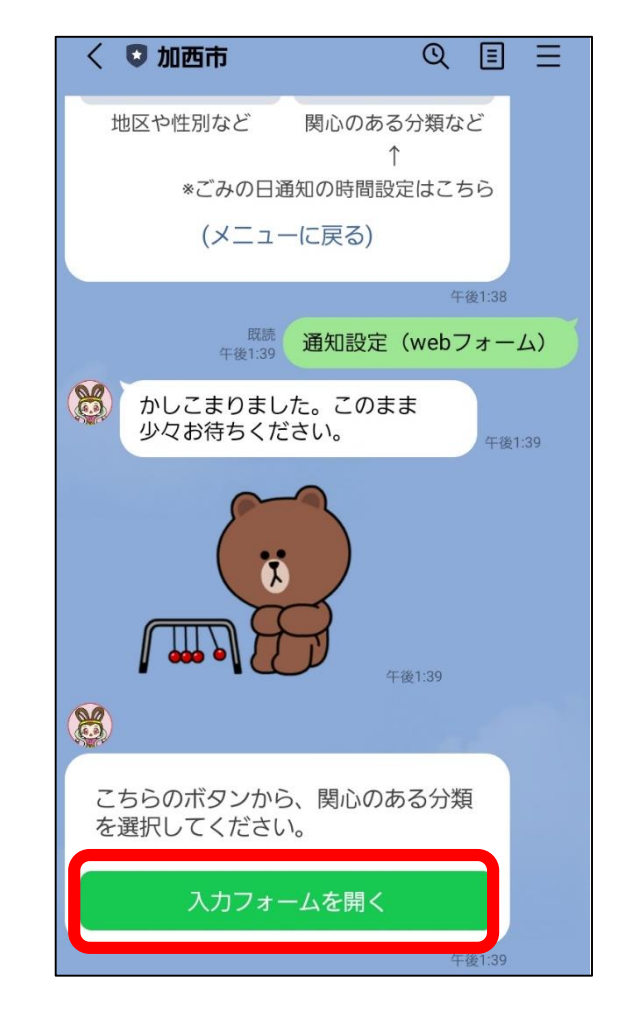

| く ● 加西市                                                                                                    |
|----------------------------------------------------------------------------------------------------|
| GovTech Express<br>p1.govtech-express.com                                                                                                    |
| 関心のある分類                                                                                                    |
| <ul> <li>情報を受け取りたい「関心のある分類」</li> <li>を選択してください。</li> <li>全てのチェックを外せば、緊急的に配信が必要な情報以外は通知されません。</li> <li>✓ 防災</li> <li>このの日</li> <li>くらし・市政</li> <li>子育て(未就学児)</li> <li>学校</li> <li>学章</li> <li>おでかけ・イベント</li> <li>健康・福祉</li> </ul> |
| ⊘送信                                                                                                    |

の画面をスク

ノショッ

既に設定済み

の方

## 加西市公式LINE添付写真

| < 🖲 加西市                                                                                                    | Q 🗉          |          |  |  |  |
|----------------------------------------------------------------------------------------------------|--------------|----------|--|--|--|
| 地区や性別など 関心の                                                                                                    | Dある分類など<br>↑ |          |  |  |  |
| *ごみの日通知の時                                                                                                    | 間設定はこちら      |          |  |  |  |
| GovTech Express<br>p1.govtech-express.com                                                                                                    |              | $\times$ |  |  |  |
| 関心のある分類                                                                                                    |              |          |  |  |  |
| <ul> <li>情報を受け取りたい「関心のある分類」</li> <li>を選択してください。</li> <li>全てのチェックを外せば、緊急的に配信が必要な情報以外は通知されません。</li> <li>✓ 防災</li> <li>ごみの日</li> <li>くらし・市政</li> <li>子育て(未就学児)</li> <li>学校</li> <li>学校</li> <li>学章</li> <li>おでかけ・イベント</li> <li>健康・福祉</li> </ul> |              |          |  |  |  |
|                                                                                                    |              | 信        |  |  |  |

防災の項目にチェックしたこの ページのスクリーンショットを Logoフォームに添付してください。 撮影後送信ボタンを押して設定を 完了してください。

スクリーンショットの撮り方

※一部機種によっては異なります。

iPhone

①撮影する画面を開く

②電源ボタンと音量大ボタンを同時に押します。

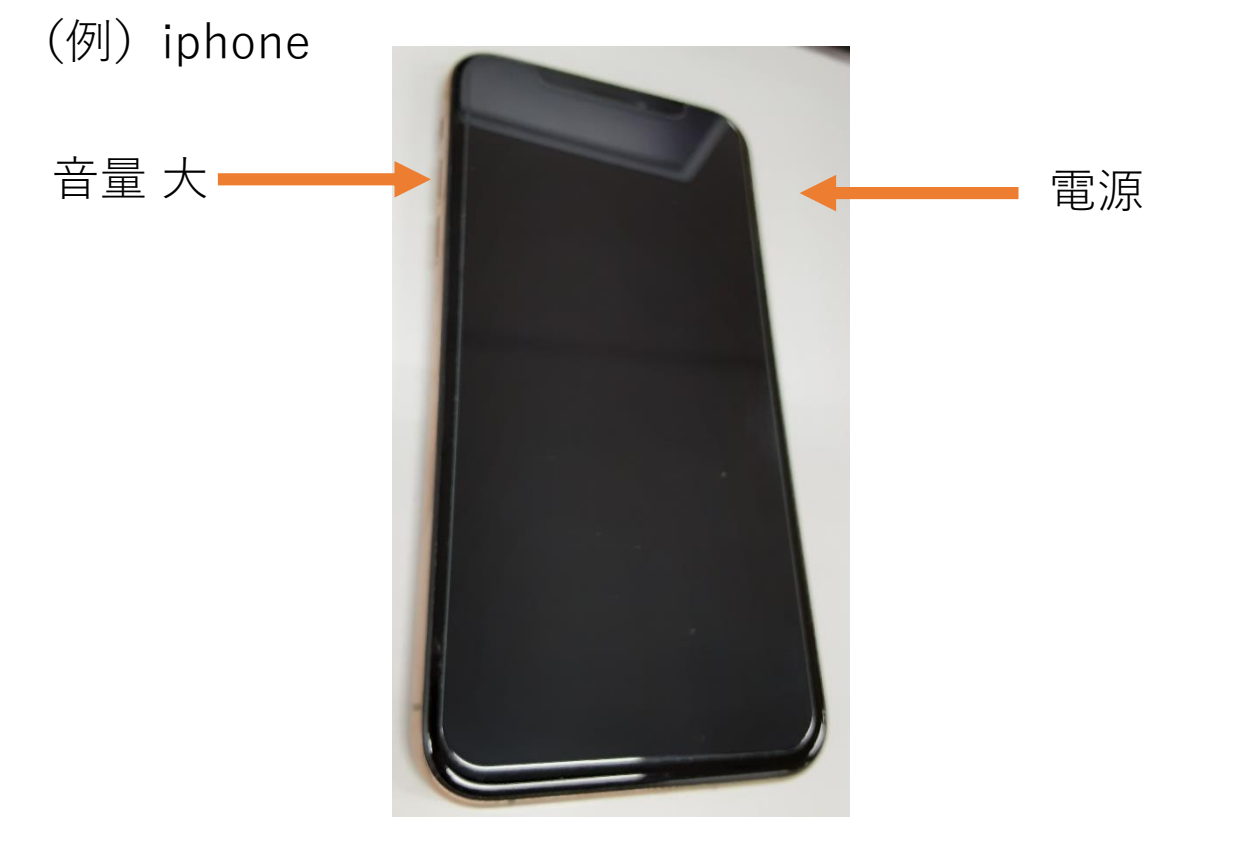

**アンドロイド**①撮影する画面を開く

②電源ボタンと音量小ボタンを同時に押します。 (例)アンドロイド

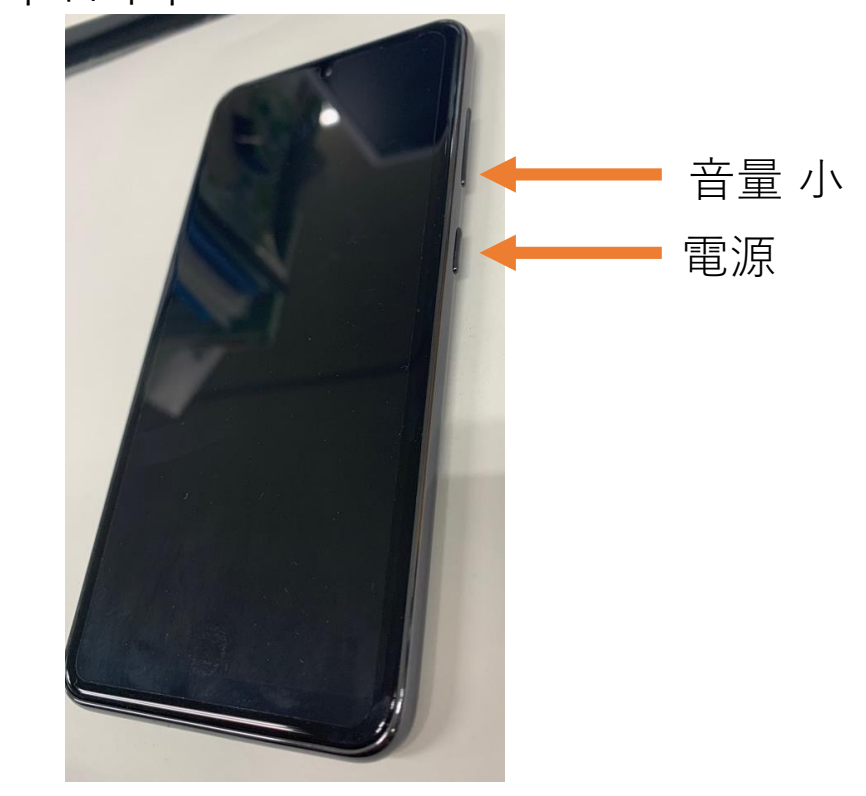

#### ロゴフォームへの入力

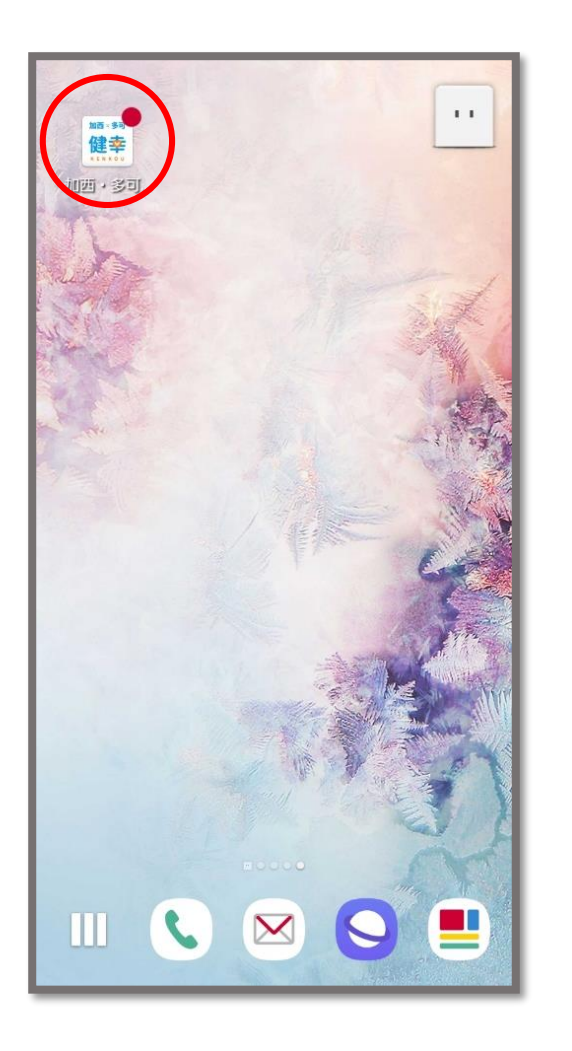

1.健幸アプリを開く。

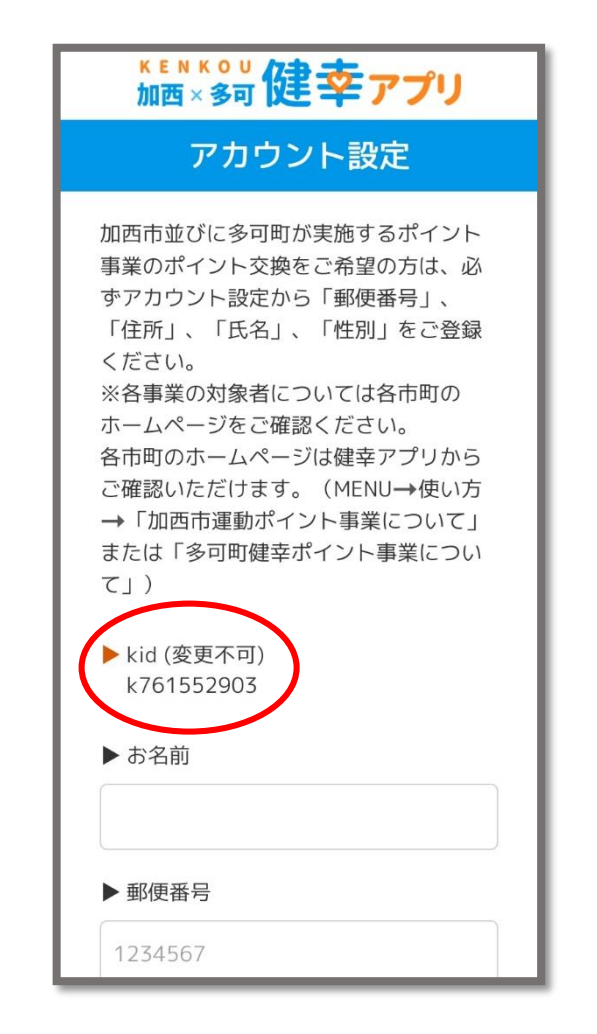

2.アカウント設定を開き kidをメモする。

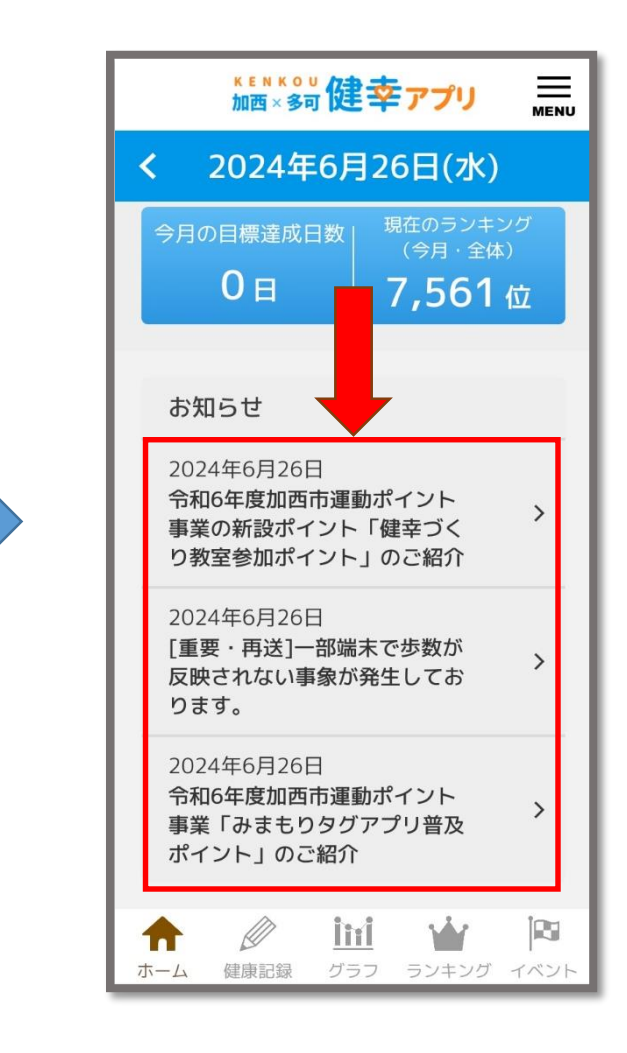

3.ホーム画面からお知らせを 開く。

#### ロゴフォームへの入力

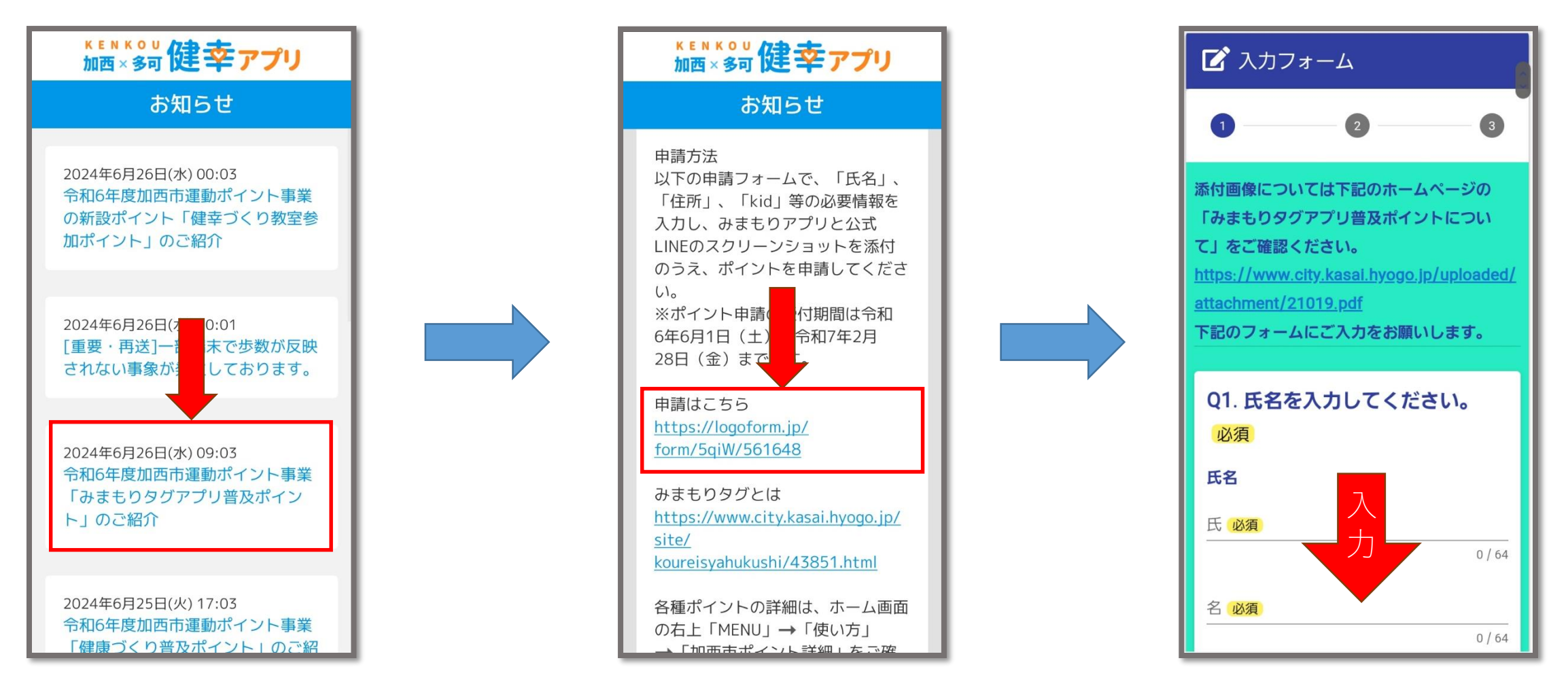

4.図の箇所をタッチ

5.図の箇所のURLをタッチ

6.案内に従って入力してください。 入力が終われば申請は完了です。